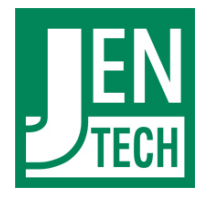

# ZEPHIR Installer

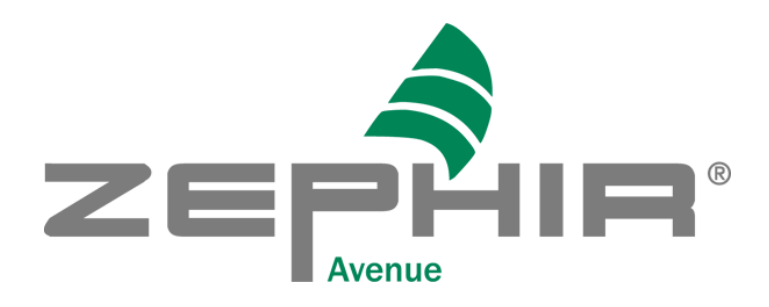

Version 3.01 vom 16.04.2024

© Copyright 2001-2024 JENTECH Datensysteme AG 07745 Jena Göschwitzer Str. 38 Deutschland

# Inhaltsverzeichnis

| 1.  | ZEPHIR INSTALLER                     | 4    |
|-----|--------------------------------------|------|
| 2.  | ZEPHIR SERVER TOOLS                  | 6    |
| 2.1 | MariaDB Server                       | 8    |
| 2.2 | MariaDB INI-Datei                    | 16   |
| 2.3 | Sentinel HASP Driver                 | 18   |
| 2.4 | ZEPHIR Admin                         | 21   |
| 3.  | CLIENT-INSTALLATION VON ZEPHIR AVENU | E 26 |
| 3.1 | ZEPHIR Installer                     | 26   |
| 3.2 | ZEPHIR Avenue                        | 28   |
| 3.3 | Sentinel HASP Driver                 | 31   |
| 3.4 | SAP Crystal Reports                  | 34   |
| 3.5 | MySQL ODBC Connector                 | 37   |
| 3.6 | Acrobat Reader DC                    | 40   |
| 3.7 | Schriftarten                         | 42   |
| 3.8 | Erster Start von ZEPHIR Avenue       | 42   |

# 1. ZEPHIR Installer

Mit dem ZEPHIR Installer können Sie die sowohl ZEPHIR Avenue als auch ZEPHIR Zeta installieren. Für beide Anwendungen zunächst die Installation der ZEPHIR Server Tools notwendig. Danach kann der gewünschte Client auf beliebig vielen Stationen installiert werden. Alle Installationen können Sie komfortabel mit dem Zephir - Installer durchführen, den Sie unter  $\rightarrow$ 

Nach dem Download führen Sie die Datei ZEPHIR-Installer.exe aus. Klicken Sie im Begrüßungsbildschirm auf <Weiter>:

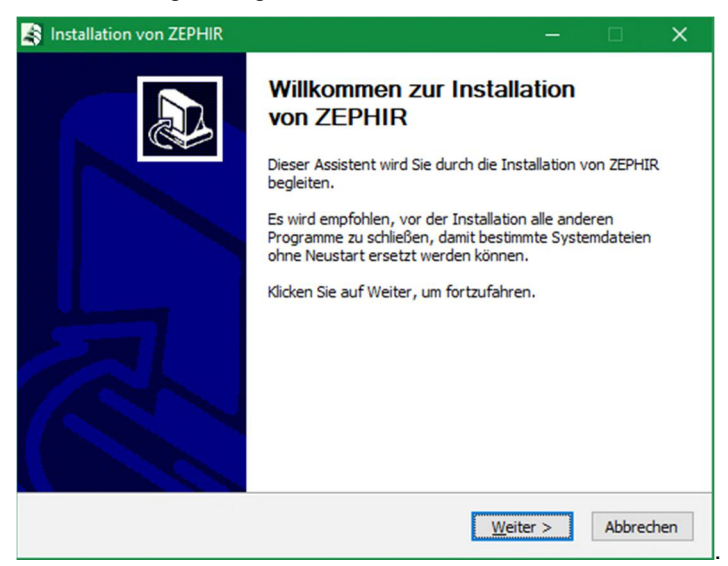

Im nächsten Schritt stimmen Sie den Lizenzbestimmungen zu.

| 🛓 Installat                                             | ion von ZEPHIR                                                                                       |                                                                                |                                                                                                    | —                                                                    |                           | ×          |       |
|---------------------------------------------------------|----------------------------------------------------------------------------------------------------|--------------------------------------------------------------------------------|----------------------------------------------------------------------------------------------------|----------------------------------------------------------------------|---------------------------|------------|-------|
| Lizenzab<br>Bitte lese                                  | <b>kommen</b><br>en Sie die Lizenzbed                                                                | dingungen durch,                                                               | bevor Sie mit der Inst                                                                              | allation fortfal                                                     | hren.                     | <b>Å</b>   |       |
| Drücken                                                 | Sie die BILD-AB-Ta                                                                                   | ste, um den Rest                                                               | : des Abkommens zu le                                                                               | sen.                                                                 |                           |            |       |
| Die nach<br>bereitge<br>Anwend<br>Installer<br>Lizenzbe | Ifolgenden Lizenzbo<br>stellten Komponen<br>ungen 'ZEPHIR Ave<br>bereitgestellte Kor<br>estimmungen. | estimmungen beti<br>iten der Jentech I<br>enue' und 'ZEPHIF<br>mponenten ander | reffen ausschließlich di<br>Datensysteme AG, dar<br>R Zeta' sowie das Serv<br>'er Software-Anbieter | e im Installer<br>unter die Clier<br>er-Tool 'ZEPH<br>unterliegen ei | nt-<br>IR Admin'<br>genen | '. Im      |       |
| Lizenzbe                                                | estimmungen für in                                                                                   | Deutschland erw                                                                | orbene ZEPHIR Lizenze                                                                               | en:                                                                  |                           |            |       |
| https://u<br>Lizenzbe                                   | upd.zephir.net/ZEP<br>estimmungen GER.                                                               | <u>HIR-Dokumentat</u><br>pdf                                                   | ion/ZEPHIR-Lizenzbest                                                                               | timmungen/ZE                                                         | PHIR-                     |            |       |
| Falls Sie a<br>die Lizena                               | alle Bedingungen d<br>zvereinbarungen a                                                              | es Abkommens al<br>nerkennen, um Zi                                            | kzeptieren, klicken Sie<br>EPHIR installieren zu k                                                  | auf Annehme<br>önnen.                                                | n. Sie mü                 | ssen       |       |
| NUIISOFT INST                                           | all System V3,08 –                                                                                   |                                                                                | < <u>Z</u> urück A                                                                                  | nnehmen                                                              | Abbre                     | chen       |       |
| Diese                                                   | stehen                                                                                               |                                                                                | folgendem                                                                                           | Link                                                                 | zu                        | ır ∖<br>□y | /erfü |

# 2. ZEPHIR Server Tools

Im Folgenden soll die Installation und Einrichtung des ZEPHIR Servers beschrieben werden:

| lnstallation von ZEPHIR                                                                |                                                             | – 🗆 🗙                                                                                                   |  |  |  |  |  |
|----------------------------------------------------------------------------------------|-------------------------------------------------------------|----------------------------------------------------------------------------------------------------|--|--|--|--|--|
| Komponenten auswählen<br>Wählen Sie die Komponenten aus, die Sie installieren möchten. |                                                             |                                                                                                    |  |  |  |  |  |
| Wählen Sie die Komponenten,<br>die Installation zu starten.                            | welche Sie installieren wollen. Klick                       | en Sie auf Installieren, um                                                                             |  |  |  |  |  |
| Wählen Sie die zu<br>installierenden Komponenten:                                      | ZEPHIR Avenue Client ZEPHIR Zeta Client ZEPHIR Server Tools | Beschreibung<br>Bewegen Sie den<br>Mauszeiger über eine<br>Komponente, um die<br>Beschreibung zu lesen, |  |  |  |  |  |
| Benötigter Speicher: 0.0 KB                                                            |                                                             |                                                                                                    |  |  |  |  |  |
| Nullsoft Install System v3.08 —                                                        |                                                             |                                                                                                    |  |  |  |  |  |
|                                                                                        | < <u>Z</u> urück                                            | Installieren Abbrechen                                                                                  |  |  |  |  |  |

Nach der Auswahl von ZEPHIR Server Tools zur Installation, werden die zur Installation benötigten Komponenten bereitgestellt. Anschließend öffnet sich der Begrüßungsbildschirm des Assistenten zur Installation von ZEPHIR Server Tools.

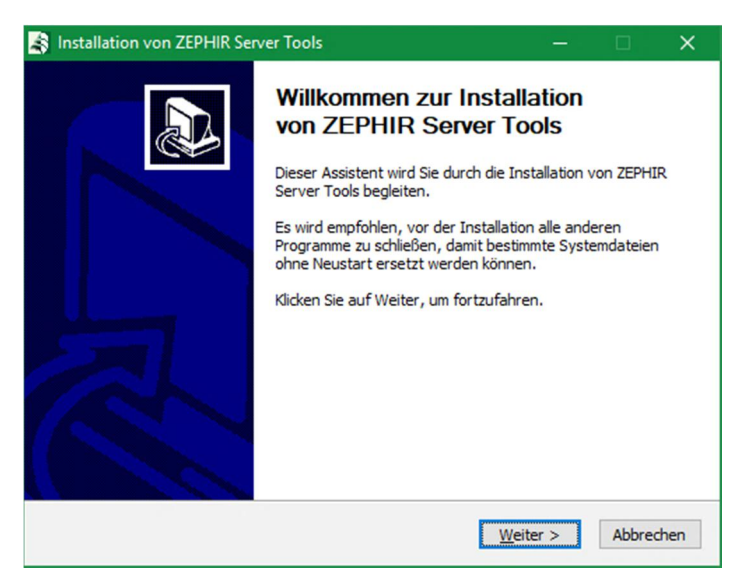

Im nächsten Schritt können verschiedene Komponenten zur Installation ausgewählt. Beachten Sie dass alle Komponenten benötigt werden, um eine korrekte Funktion von ZEPHIR zu gewährleisten.

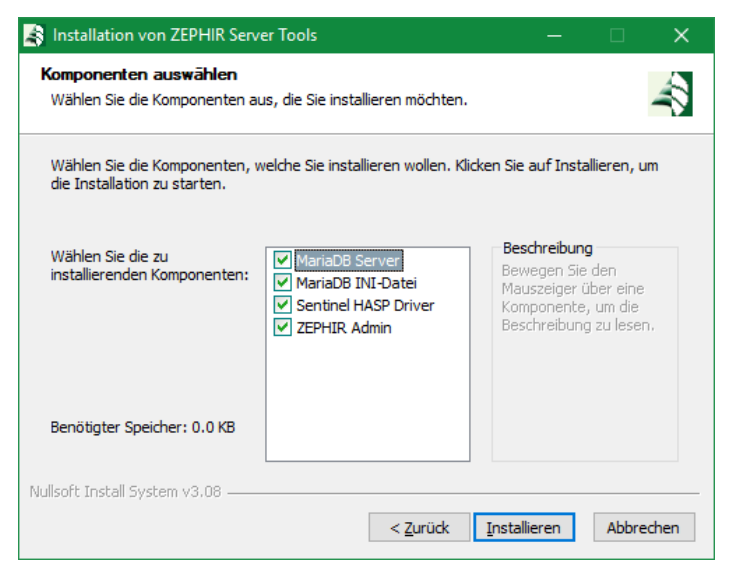

# 2.1 MariaDB Server

Für die Speicherung und Verwaltung aller benötigten Informationen nutzt ZEPHIR eine Datenbank, welche von dem Datenbankverwaltungssystem

Nachfolgend werden die Schritte beschrieben, welche zur Installation von Dimite nötig sind.

Nach der Auswahl von MariaDB Server zur Installation wird ein Begrüßungsfenster angezeigt.

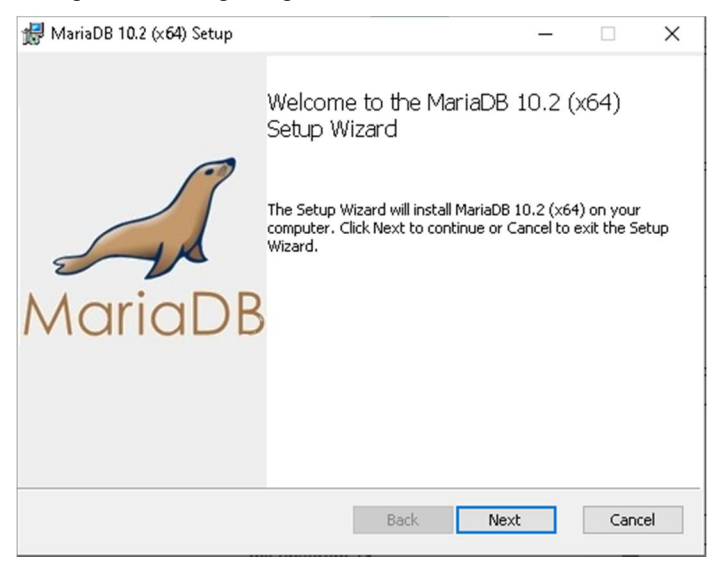

#### Lizenzvereinbarung bestätigen

Im nächsten Schritt muss die Lizenzvereinbarung akzeptiert werden. Dazu muss die Auswahl wie im folgenden Ausschnitt eingestellt werden. Sie akzeptieren damit die Lizenzvereinbarungen des Datenbankherstellers MariaDB Foundation.

|                                                                                             | ng license agreement                                                   | carefully                                           |                                                         | Maria                |
|---------------------------------------------------------------------------------------------|------------------------------------------------------------------------|-----------------------------------------------------|---------------------------------------------------------|----------------------|
| GNU GENERA                                                                                  | L PUBLIC LIC                                                           | ENSE                                                |                                                         | ^                    |
| Version 2, June 199                                                                         | 91                                                                     |                                                     |                                                         |                      |
| Copyright (C) 1989,<br>Street, Fifth Floor,<br>to copy and distribu<br>changing it is not a | 1991 Free Softwa<br>Boston, MA 02111<br>Ite verbatim copies<br>Ilowed. | are Foundatior<br>I-1301, USA E<br>s of this licens | i, Inc., 51 Franl<br>Everyone is peri<br>se document, b | klin<br>mitted<br>ut |
| Preamble                                                                                    |                                                                        |                                                     |                                                         |                      |
| The licenses for mo                                                                         | st software are de                                                     | signed to tak                                       | e away your fre                                         | edom 🗸               |
|                                                                                             |                                                                        |                                                     |                                                         |                      |

Mit Betätigung der Schaltfläche <□□□> gelangt man zum nächsten Schritt.

#### Komponenten für die Installation anpassen

Hier können sie ggf. die Pakete und und abwählen, falls der Speicherplatz auf dem Installationslaufwerk knapp ist.

| ustom Setup          |                                                                                                    |                                                                 |                                                                             | 2                                 | 1 |
|----------------------|----------------------------------------------------------------------------------------------------|-----------------------------------------------------------------|-----------------------------------------------------------------------------|-----------------------------------|---|
| Select the way yo    | u want features to be installe                                                                                                    | ed.                                                             |                                                                             | Mario                             |   |
| Click the icons in t | he tree below to change the                                                                                                    | way features wi                                                 | ll be installed.                                                            |                                   |   |
|                      | ariaDB Server<br>Database instance<br>Client Programs                                                                                                    | Install ser                                                     | ver                                                                         |                                   |   |
|                      | ■      ■      ■      ■      ■      ■      ■      ■      ■      ■      ■      ■      ■      ■      ■      ■      ■      ■      ■      ■      ■      ■      ■      ■      ■      ■      ■      ■      ■      ■      ■      ■      ■      ■      ■      ■      ■      ■      ■      ■      ■      ■      ■      ■      ■      ■      ■      ■      ■      ■      ■      ■      ■      ■      ■      ■      ■      ■      ■      ■      ■      ■      ■      ■      ■      ■      ■      ■      ■      ■      ■      ■      ■      ■      ■      ■      ■      ■      ■      ■      ■      ■      ■      ■      ■      ■      ■      ■      ■      ■      ■      ■      ■      ■      ■      ■      ■      ■      ■      ■      ■      ■      ■      ■      ■      ■      ■      ■      ■      ■      ■      ■      ■      ■      ■      ■      ■      ■      ■      ■      ■      ■      ■      ■      ■      ■      ■      ■      ■      ■      ■      ■      ■      ■      ■      ■      ■      ■      ■      ■      ■      ■      ■      ■      ■      ■      ■      ■      ■      ■      ■      ■      ■      ■      ■      ■      ■      ■      ■      ■      ■      ■      ■      ■      ■      ■      ■      ■      ■      ■      ■      ■      ■      ■      ■      ■      ■      ■      ■      ■      ■      ■      ■      ■      ■      ■      ■      ■      ■      ■      ■      ■      ■      ■      ■      ■      ■      ■      ■      ■      ■      ■      ■      ■      ■      ■      ■      ■      ■      ■      ■      ■      ■      ■      ■      ■      ■      ■ | This featu<br>your hard<br>subfeatur<br>subfeatur<br>hard drive | re requires 400<br>drive. It has 3<br>es selected. Th<br>es require 60M<br> | DMB on<br>of 3<br>ne<br>B on your |   |
| Location:            | C:\Program Files\MariaDB 10                                                                                                    | .2\                                                             |                                                                             | Browse                            | • |
|                      |                                                                                                    |                                                                 |                                                                             |                                   |   |

Mit Betätigung der Schaltfläche <□ □□> folgt der nächste Schritt.

#### Sicherheitseinstellungen

Im nächsten Schritt werden die Sicherheitseinstellungen vorgenommen. Hier wird das Passwort für den globalen Administrator (IIII) festgelegt. und darunter als Wiederholung eingegeben.

Es wird empfohlen, ein sicheres Passwort zu wählen, welches eines oder mehrere der folgende Kriterien erfüllt:

- Mindestens 11 Zeichen lang
- Enthält Großbuchstaben und Kleinbuchstaben
- Enthält Zahlen
- □ Enthält zulässige Sonderzeichen wie (!/&=)

```
Beispiel: sehr sicheres Passwort: 7sD9=)Yu7/!
```

| MariaDB 10.2 (x64)                    | database configuration  |                         | MariaD |
|---------------------------------------|-------------------------|-------------------------|--------|
| Modify password fo New root password: | r database user 'root'  | Enter new root password |        |
| Confirm:                              |                         | Retype the password     |        |
| Enable access fr                      | rom remote machines     | for                     |        |
| ≌'root' user<br>_Use UTF8 as defaul   | t server's character se | ŧ                       |        |

< Lassen Sie diese Einstellung aktiviert, um den Administratorzugriff von externen Rechnern zuzulassen.</p>

< 1/2 4/2 / Einstellung sollte nicht gesetzt sein, da als Standardzeichensatz latin1 verwendet wird.

Mit der Betätigung von <□□□> gelangt man zum nächsten Schritt.

#### MariaDB als Serverdienst

In diesem Schritt wird MariaDB als Serverdienst eingerichtet. Dadurch läuft MariaDB als durchgängiger Hintergrundprozess auf dem Server und kann sämtliche Anfragen entgegennehmen. Dazu werden die Einstellungen wie im folgenden Ausschnitt vorgenommen.

| 🛃 Database settings            |                          | _    |         |
|--------------------------------|--------------------------|------|---------|
| Default instance               | properties               |      | 1       |
| MariaDB 10.2 (×64              | ) database configuration |      | MariaDB |
| Service Name:                  | MySQL                    |      |         |
| Enable networkin     TCP port: | <b>3</b> 306             |      |         |
| Innodb engine s                | ettings                  |      |         |
| Page size:                     | 16 V KB                  |      |         |
|                                | Back                     | Next | Cancel  |

- < MariaDB als Windows Service installieren
- < Netzwerkport (Standard: 3306, alternativ: 8306)

< Größe des Zwischenspeichers

< Anzahl der Speicherseiten

Mit Betätigung von <□ □□> geht es zum nächsten Schritt.

#### Installation Erweiterung

Das Feedback-Plugin ist optional und muss nicht installiert werden.

| 🛃 MariaDB 10.2 (x64) Setup                                                                                                    | ×                                                                                                    |
|----------------------------------------------------------------------------------------------------|----------------------------------------------------------------------------------------------------|
| MariaDB 10.2 (x64) setup                                                                                                    | 1                                                                                                    |
| Submit usage information                                                                                                    | MariaDB                                                                                                    |
| Enable the Feedback plugin and submit                                                                                                    | anonymous usage information                                                                                                    |
| Monty Program has created a Feedback plugir<br>collects basic anonymous statistical informatio<br>developers to improve MariaDB. Enabling this<br>MariaDB development. Collected statistics, an<br>can be viewed at http://mariadb.org/feedback | n for MariaDB which, if enabled,<br>in. This information is used by the<br>plugin is an easy way to help with<br>id more information on the plugin,<br>ik_plugin |
|                                                                                                    |                                                                                                    |
|                                                                                                    |                                                                                                    |
|                                                                                                    |                                                                                                    |

Mit Betätigung von <□ □□> geht es zum nächsten Schritt.

#### Installation starten

Anschließend kann mit der Installation von Der begonnen werden.

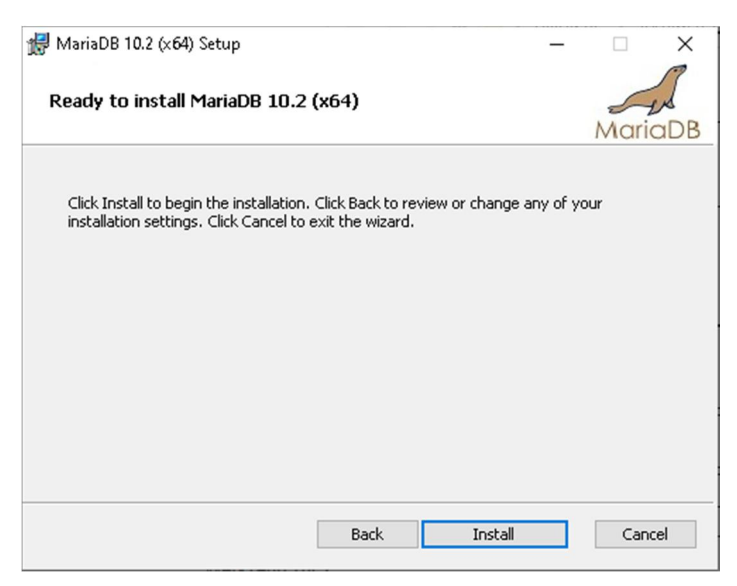

#### Installationsfortschritt

Nun wird mit der Installation von Dabei wird der Installationsfortschritt dargestellt. Hier gilt es den Abschluss der Installation abzuwarten.

| 🚽 MariaDB 10.2 (x64) Setup                 |                     | <u>(7—7)</u> |      | ×   |
|--------------------------------------------|---------------------|--------------|------|-----|
| Installing MariaDB 10.2 (x64)              |                     |              | Mari | aDB |
| Please wait while the Setup Wizard install | s MariaDB 10.2 (x64 | i).          |      |     |
| Status: Copying new files                  |                     |              |      |     |
|                                            |                     |              |      |     |
|                                            |                     |              |      |     |
|                                            |                     |              |      |     |
|                                            |                     |              | 10   |     |

Sollte es während der Installation zu Fehlermeldungen kommen, ist eine der folgenden Ursachen wahrscheinlich:

- 1. Zur Installation von MariaDB werden administrative Rechte auf dem Installationsrechner vorausgesetzt. Ist dies nicht der Fall, so erhält man nach Beginn eine entsprechende Meldung.
- Es ist kein ausreichender Platz auf dem Zieldatenträger (Festplatte) vorhanden. Für die Installation von MariaDB ist eine freie Festplattenkapazität von mindestens 200 MB erforderlich. Je mehr Kapazität zur Verfügung steht, desto besser.

Bei bestehenden Problemen bei der Installation empfiehlt es sich, den Installationsrechner neu zu starten und die Installation erneut zu beginnen.

#### Abschluss der Installation

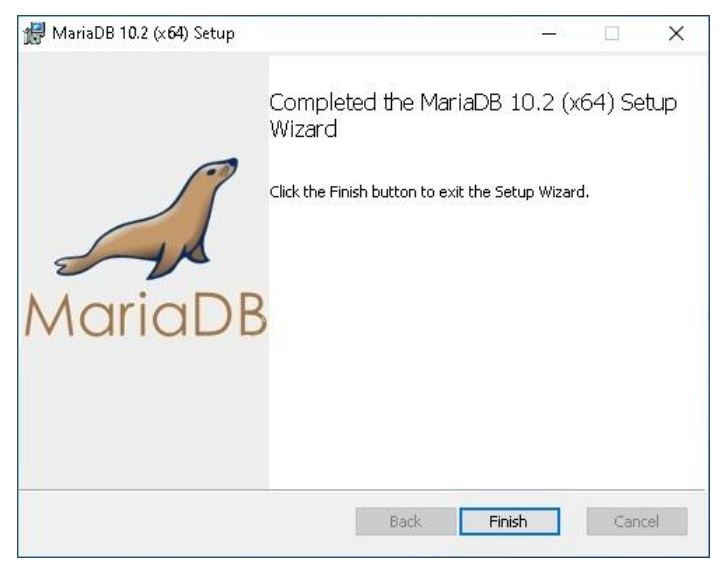

Mit Betätigung der Schaltfläche < I wird die Installation des MariaDB-Servers abgeschlossen.

## 2.2 MariaDB INI-Datei

Nach der Einrichtung des Datenbankservers muss die Konfigurationsdatei Datenbankserver seinen Dienst für ZEPHIR zuverlässig erfüllen kann. Bestätigen Sie daher die folgende Abfrage mit <Ja>:

| Installat                                                          | ion von ZEPHIR Server Tools —                                                                                                    |    | 1 X      |
|--------------------------------------------------------------------|----------------------------------------------------------------------------------------------------|----|----------|
| Bitte war                                                          | ten Sie, während ZEPHIR Server Tools installiert wird.                                                                                                    |    | 4        |
| -> OK<br>Installin<br>Downlo<br>-> OK<br>Ausfült<br>Wird g<br>-> 0 | A MulaDD Causar<br>A Installation von ZEPHIR Server Tools<br>Soll die nachfolgende MariaDB INI-Datei konfiguriert werden?<br>C:\Program Files\MariaDB 10.2\data\my.ini | ×  | ri       |
| -> OK<br>Downld<br>-> OK                                           | Ja Nein                                                                                                    |    | *        |
| ullsoft Inst                                                       | all System v3.08                                                                                                    | Ał | obrechen |

Die Änderungen in der INI-Datei werden erst nach Neustart des Serverdienstes wirksam.

| 🔊 Installation von ZEPHIR Server Tools 🦳 —                                                                         |           |
|----------------------------------------------------------------------------------------------------|-----------|
| Wird installiert<br>Bitte warten Sie, während ZEPHIR Server Tools installiert wird.                                | 4         |
| ->0                                                                                                    |           |
| A Installation von ZEPHIR Server Tools                                                                             | × ^       |
| -><br>De Soll der Dienst 'MySQL' neu gestartet werden, um Änderungen an der<br>-> INI-Datei anzuwenden?            |           |
| Di Falls der MariaDB-Dienst eine andere Bezeichnung hat, führen Sie ggf.<br>-> manuell einen Neustart durch.<br>Ai |           |
| W<br>-> Ja Nein                                                                                                    | •         |
| Nullsoft Install System v3.08                                                                                      | Abbrechen |

Bestätigen Sie daher den Neustart des Dienstes. Wenn Sie bei der Einrichtung von  $\rightarrow$  <u>L</u> <u>L</u> nicht MySQL eingetragen haben, muss der Dienst gegebenenfalls manuell über die Kommandozeile neu gestartet werden: net start <u>L</u> <u>L</u>.

Damit ist die Installation und Einrichtung des Datenbankservers für den Betrieb von ZEPHIR abgeschlossen.

## 2.3 Sentinel HASP Driver

Die Die Lienzierung der Nutzung von ZEPHIR.

Der Beginn der Installation wird durch einen Begrüßungsbildschirm angezeigt.

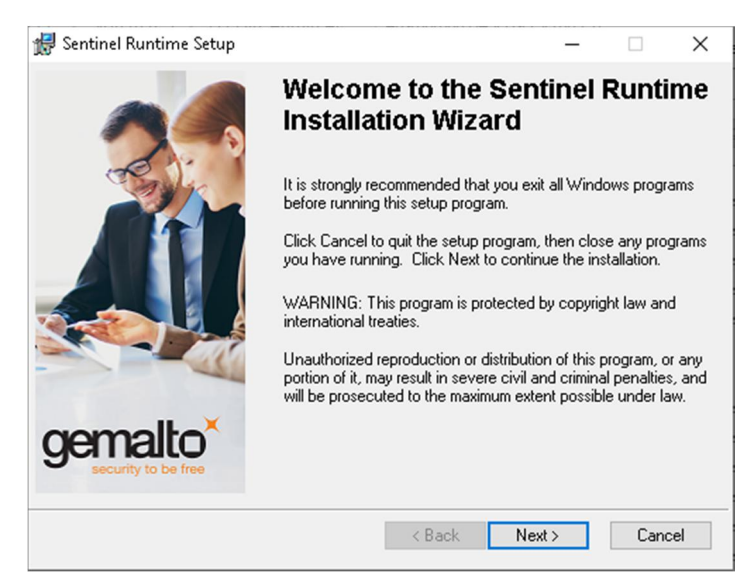

Mit Klicken auf <Next> gelangen Sie zum nächsten Schritt.

#### Lizenzvereinbarung zustimmen

| 🛃 Sentinel Runtime Setup                                                                                                    | -                                                                                              |                                               | ×          |
|----------------------------------------------------------------------------------------------------|------------------------------------------------------------------------------------------------|-----------------------------------------------|------------|
| License Agreement<br>You must agree with the license agreement below to proceed.                                                                                                    | gen                                                                                            | nalto                                         | <b>5</b> × |
| SENTINEL LDK PRODUCT END USER LICEN<br>AGREEMENT                                                                                                    | SE                                                                                             |                                               | ^          |
| IMPORTANT INFORMATION - PLEASE READ THIS AGREE<br>BEFORE USING THE CONTENTS OF THE PACKAGE AND/C<br>DOWNLOADING OR INSTALLING THE SOFTWARE PRODU<br>FOR AND USE OF THE SENTINEL® LDK PRODUCTS (includ<br>limitation, the Developer's Kit, libraries, utilities, diske<br>DVD, Sentinel keys, the software component of Sentin<br>Sentinel LDK Software Protection and Licensing Guide) | MENT CAR<br>DR BEFORE<br>JCT. ALL OI<br>ding witho<br>ettes, CD_f<br>el LDK, an<br>I (hereinaf | EFULLY<br>RDERS<br>ut<br>ROM,<br>d the<br>ter | *          |
| I accept the license agreement     O I do not accept the license agreement                                                                                                    |                                                                                                |                                               |            |
| Reset < Back                                                                                                    | Next >                                                                                         | Cano                                          | cel        |

Stimmen Sie der Lizenzvereinbarung zu und bestätigen Sie die Schaltfläche <Next>. Es öffnet sich ein neues Fenster, welches bestätigt, das alles zur Installation bereit ist.

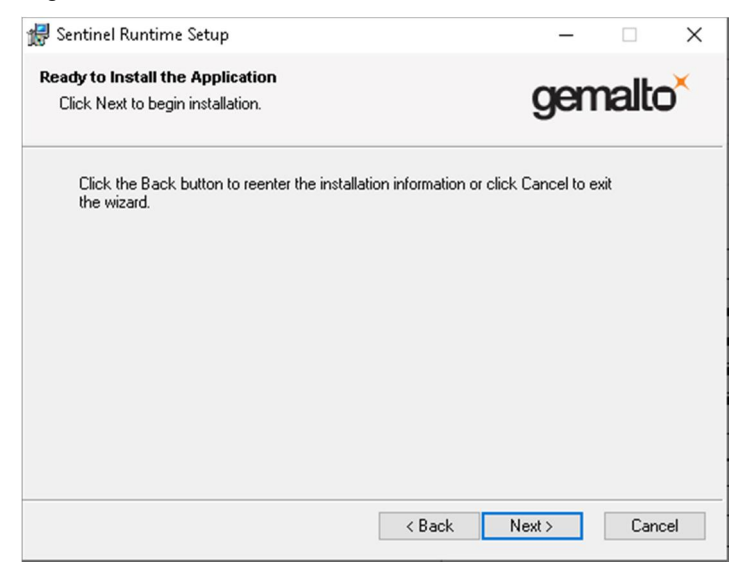

Mit <Next> beginnt die automatische Installation der HASP-Treiber. Nach erfolgreichem Abschluss wird folgende Meldung angezeigt.

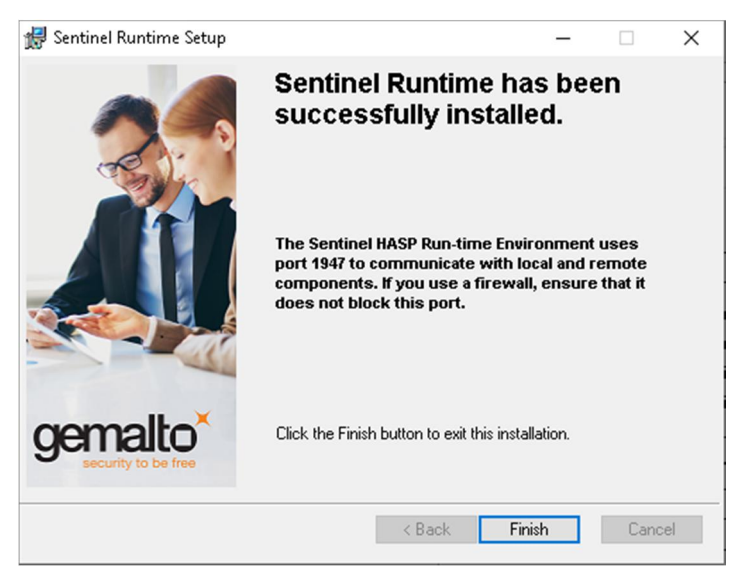

Mit Betätigen der Schaltfläche <Finish>wird das Installationsprogramm geschlossen.

# 2.4 ZEPHIR Admin

ZEPHIR Admin ist das mandantenübergreifende Administrationstool, welches eine reibungslose und sichere Aktualisierung, Sicherung und Verwaltung aller ZEPHIR-Komponenten ermöglicht.

Stimmen Sie der Installation von ZEPHIR Admin zu, werden die benötigten Komponenten installiert. Anschließend wird ZEPHIR Admin automatisch zum ersten Mal gestartet und es erscheint ein Hinweis, dass die Anwendung zunächst konfiguriert werden muss.

| S ZEPHIR Admin                                                                                                    | - | $\times$ |
|----------------------------------------------------------------------------------------------------|---|----------|
| Datei Mandantenliste Hilfe                                                                                                    |   |          |
| Fehler       X         Das Programm-Verzeichnis "CAZE FHIR-Admin App" existent         nicht. Bitte konfigurieren Sie zuerst die Anwendung.         OK |   |          |
| •                                                                                                    |   |          |

Nach <OK> werden die benötigten Voreinstellungen abgefragt.

## Voreinstellungen

| 🖨 Voreinstellungen                                                                                                    | $\times$  |
|----------------------------------------------------------------------------------------------------|-----------|
| Programm-Verzeichnis                                                                                                    |           |
| o<br>In diesem Verzeichnis werden in entsprechenden Unterordnern neue Versionen der vorliegenden Anwer<br>'ZEPHIR Admin' abgelegt.       | Idung     |
| C:\Program Files (x86)\ZEPHIR-Admin                                                                                                    | ଷ୍ଟ       |
| Daten-Verzeichnis                                                                                                    |           |
| In diesem Verzeichnis werden in entsprechenden Unterordnern Anwendungsdaten, Binärdateien sowie<br>Datenbank-Sicherungen abgelegt.       |           |
| C:IZEPHIR-Admin Data                                                                                                    | <u>i</u>  |
| Mandanten-Server<br>Die Mandantenliste wird aus der Mandanten-Datenbank des hier hinterlegten Servers geladen und dam<br>synchronisiert. | it        |
| Host localhost Port 3306                                                                                                    |           |
| Lösch-Automatik                                                                                                    |           |
| Nicht verwendete ZEPHIR-Pakete werden automatisch von der Festplatte gelöscht, können jedoch späte<br>wieder heruntergeladen werden.     | ar ggf.   |
| Jeweils 5 👻 veraltete Pakete beibehalten                                                                                                 |           |
|                                                                                                    |           |
| OK                                                                                                    | Abbrechen |

Es wird das Verzeichnis in dem die Anwendungsdaten und Datenbanksicherungen abgelegt werden festgelegt. Wenn die angegebenen Verzeichnisse noch nicht existieren, erscheint eine entsprechende Abfrage, ob diese angelegt werden sollen.

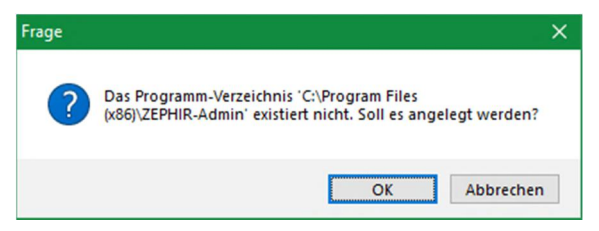

Zusätzlich ist einzustellen, wie viele Zephir-Pakete (Versionen) erhalten bleiben sollen. Ältere Versionen werden automatisch gelöscht.

Bestätigen Sie die Einstellungen mit <OK>. Anschließend erscheint folgende Abfrage:

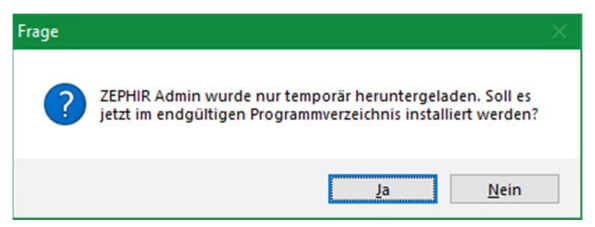

Bestätigen Sie zur vollständigen Installation des ZEPHIR Admintools diese Abfrage mit <Ja>. Nach erfolgreicher Installation, können Sie sich gleich eine Destop-Verknüpfung erstellen lassen, die sie an

folgendem Logo erkennen:

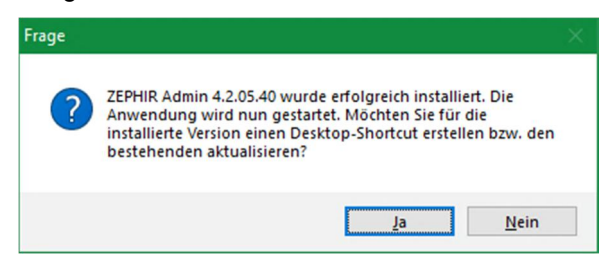

#### Mandantenliste

Im nächsten Schritt Mandantenliste erzeugt. Tragen Sie hierzu bitte das root Passwort für die Datenbank ein  $(\rightarrow 0$  Sicherheitseinstellungen, Seite 10):

| R ZEPHIR Admin                               |                                                                          |   | - 🗆 × |
|----------------------------------------------|--------------------------------------------------------------------------|---|-------|
| Datei Mandantenliste Hilfe                   |                                                                          |   |       |
|                                              |                                                                          |   |       |
|                                              |                                                                          |   |       |
| 🚑 Fehler beim                                | Verbinden                                                                | × |       |
| Der angegeben<br>Datenbank og<br>eingegeben. | ene User hat keinen Zugriff auf die<br>er es wurde ein falsches Passwort |   |       |
| Datenbank                                    | mysql                                                                    | 1 |       |
| Server                                       | localhost                                                                |   |       |
| Port                                         | 3306                                                                     |   |       |
| Benutzer                                     | root                                                                     | ] |       |
| Kennwort                                     | ••••                                                                     |   |       |
| Neuer                                        | Verbindungsversuch Abbruch                                               | 1 |       |
|                                              |                                                                          | 1 |       |
|                                              |                                                                          |   |       |
|                                              |                                                                          |   |       |
|                                              |                                                                          |   |       |
|                                              |                                                                          |   |       |

Bestätigen Sie die folgende Abfrage, um die Mandantendatenbank zu generieren.

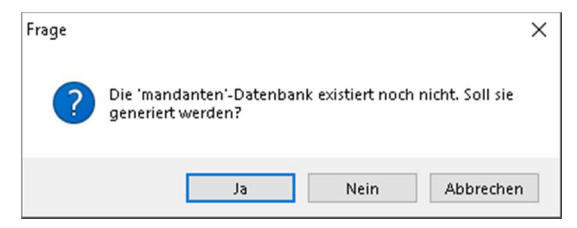

Anschließend wird die Mandantenliste geöffnet, über die Sie alle Funktionen zur Administration von ZEPHIR Avenue Mandanten erreichen:

| ري ا<br>Aktualisieren Sich | erung Expo | nt / Import | . La Verwaltung | • 📮<br>Speichern | Cerwerfen | Been | iden       |             |          |          |  |
|----------------------------|------------|-------------|-----------------|------------------|-----------|------|------------|-------------|----------|----------|--|
| Bezeichnung                | Host       | Port        | Interface       | Datenbank        | Benutzer  | AuSi | Avenue Min | Avenue Ziel | Services | Database |  |
|                            |            |             |                 |                  |           |      |            |             |          |          |  |
|                            |            |             |                 |                  |           |      |            |             |          |          |  |
|                            |            |             |                 |                  |           |      |            |             |          |          |  |
|                            |            |             |                 |                  |           |      |            |             |          |          |  |
|                            |            |             |                 |                  |           |      |            |             |          |          |  |
|                            |            |             |                 |                  |           |      |            |             |          |          |  |
| Alle Mandani               | on Alles a | uswählen    | Nichts a        | uswählen         |           |      |            |             |          |          |  |

Im Handbuch ZEPHIR Admin, welches Sie über den Menüpunkt Hilfe aufrufen können, erfahren Sie wie sie neue Mandanten anlegen oder auch ZEPHIR Services verwalten.

Mit dem Aufruf der Mandantenliste wurde die Installation von ZEPHIR Admin abgeschlossen und Sie können die Installation der ZEPHIR Server Tools beenden.

| Installation von ZEPHIR S                                                                                                    | erver Tools                                                                                      |                  |            | —       |        | ×        |
|----------------------------------------------------------------------------------------------------|--------------------------------------------------------------------------------------------------|------------------|------------|---------|--------|----------|
| Die Installation ist vollstä<br>Die Installation wurde erfolg                                                                                                    | i <b>ndig</b><br>reich abgeschlosse                                                              | en.              |            |         |        | -\$      |
| Fertig                                                                                                    |                                                                                                  |                  |            |         |        |          |
| Extract: ZEPHIR Admin Co<br>Extract: ZEPHIR Admin Co<br>Extract: ZEPHIR Admin.ex<br>Extract: ZEPHIR Admin.ex<br>Extract: ZEPHIR Admin.ex<br>-> success<br>Ausführung ZEPHIR -Admin<br>Wird gestartet: C: \Users\ | nsole.exe<br>nsole.exe.config<br>e.config<br>/4-2.xml<br>h/ZEPHIR Admin.ex<br>ppilz/AppData\Loca | ⟨e               | =2.tmp\ZEP | HIR-Adn | in \ZE | ^        |
| -> 0<br>Fertig                                                                                                    |                                                                                                  |                  |            |         |        | <b>v</b> |
| Nullsoft Install System v3.08 –                                                                                                    |                                                                                                  | < <u>Z</u> urück | Beend      | len     | Abbre  | echen    |

# 3. Client-Installation von ZEPHIR Avenue

Die Client-Installation von ZEPHIR umfasst die Installation und Einrichtung für alle Anwender des Systems. Client-Installationen von ZEPHIR greifen auf die, im Leitfaden  $\rightarrow \underline{8L}$   $\underline{L}$   $\underline{L}$   $\underline{L}$   $\underline{L}$  eingerichtete Serverinstallation zu und arbeiten mit deren Datenbestand. Im Folgenden soll die Installation von ZEPHIR Clients beschrieben werden.

## 3.1 ZEPHIR Installer

Starten Sie die Datei ZEPHIR-Installer.exe auf dem Client ( $\rightarrow$  1 ZEPHIR Installer, Seite 4).

Wenn Sie zum Schritt Komponenten auswählen gelangen, wählen Sie ZEPHIR Avenue Client.

| Installation von ZEPHIR                                       |                                                                     | _                                                                          |                                         | ×    |
|---------------------------------------------------------------|---------------------------------------------------------------------|----------------------------------------------------------------------------|-----------------------------------------|------|
| Komponenten auswählen<br>Wählen Sie die Komponenten au        | us, die Sie installieren möchten.                                   |                                                                            |                                         |      |
| Wählen Sie die Komponenten, w<br>die Installation zu starten. | velche Sie installieren wollen. Klick                               | en Sie auf Insta                                                           | llieren, u                              | m    |
| Wählen Sie die zu<br>installierenden Komponenten:             | ZEPHIR Avenue Client     ZEPHIR Zeta Client     ZEPHIR Server Tools | Beschreibung<br>Bewegen Sie<br>Mauszeiger ü<br>Komponente,<br>Beschreibung | den<br>ber eine<br>um die<br>1 zu leser | ),   |
| Benötigter Speicher: 0.0 KB                                   |                                                                     |                                                                            |                                         |      |
| Nullsoft Install System v3.08                                 |                                                                     |                                                                            |                                         |      |
|                                                               | < Zurück                                                            | Installieren                                                               | Abbre                                   | chen |

Über den Button <Installieren> wird der Assistent zur Client Installation von ZEPHIR Avenue gestarten:

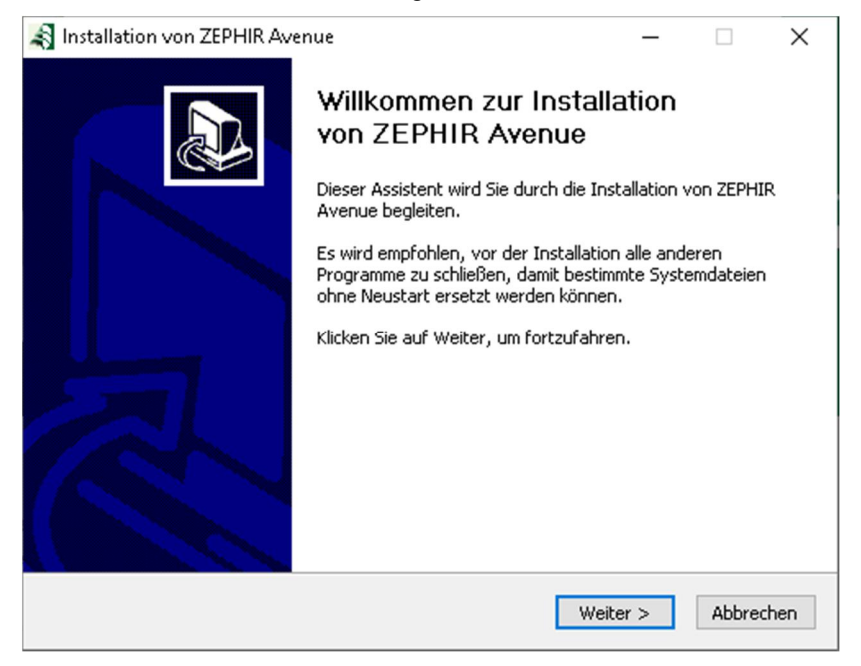

| S Installation von ZEPHIR Aver                                                   | nue                                                                                                    | - 🗆 X                                                                                                   |
|----------------------------------------------------------------------------------|----------------------------------------------------------------------------------------------------|----------------------------------------------------------------------------------------------------|
| Komponenten auswählen<br>Wählen Sie die Komponenten au                           | us, die Sie installieren möchten.                                                                                                    | 2                                                                                                    |
| Wählen Sie die Komponenten, v<br>fortzufahren.                                   | velche Sie installieren wollen. Klick                                                                                                    | en Sie auf Weiter, um                                                                                   |
| Wählen Sie die zu<br>installierenden Komponenten:<br>Benötigter Speicher: 0.0 KB | <ul> <li>✓ ZEPHIR Avenue</li> <li>✓ Startmenü-Eintrag</li> <li>✓ Desktop-Verknüpfung</li> <li>✓ Sentinel HASP Driver</li> <li>✓ SAP Crystal Reports</li> <li>✓ MySQL ODBC Connector</li> <li>✓ Adobe Acrobat Reader Dt</li> <li>✓ Schriftarten</li> <li>✓ &gt;</li> </ul> | Beschreibung<br>Bewegen Sie den<br>Mauszeiger über eine<br>Komponente, um die<br>Beschreibung zu lesen. |
| Nullsoft Install System v3.08                                                    |                                                                                                    |                                                                                                    |
|                                                                                  | < Zurück                                                                                                    | Weiter > Abbrechen                                                                                      |

## 3.2 ZEPHIR Avenue

Sie können bei der Installation von ZEPHIR Avenue auswählen, ob sie gleich einen entsprechenden Eintrag im Startmenü und eine Desktop-Verknüpfung erzeugen wollen:

| Installation von ZEPHIR Aver                                                     | านe                                                                                                    | – 🗆 🗙                                                                                                   |
|----------------------------------------------------------------------------------|----------------------------------------------------------------------------------------------------|----------------------------------------------------------------------------------------------------|
| Komponenten auswählen<br>Wählen Sie die Komponenten au                           | us, die Sie installieren möchten.                                                                                                    | 1                                                                                                    |
| Wählen Sie die Komponenten, w<br>fortzufahren.                                   | velche Sie installieren wollen. Klick                                                                                                    | en Sie auf Weiter, um                                                                                   |
| Wählen Sie die zu<br>installierenden Komponenten:<br>Benötigter Speicher: 0.0 KB | <ul> <li>✓ ZEPHIR Avenue</li> <li>✓ Startmenü-Eintrag</li> <li>✓ Desktop-Verknüpfung</li> <li>Sentinel HASP Driver</li> <li>SAP Crystal Reports</li> <li>MySQL ODBC Connector</li> <li>Adobe Acrobat Reader D(</li> <li>Schriftarten</li> <li>&lt; &gt;</li> </ul> | Beschreibung<br>Bewegen Sie den<br>Mauszeiger über eine<br>Komponente, um die<br>Beschreibung zu lesen. |
| Nullsoft Install System v3,08                                                    | < 7uriick                                                                                                    |                                                                                                    |
|                                                                                  |                                                                                                    | Multice P                                                                                               |

#### **ZEPHIR Avenue**

| Installation von ZEPHIR Avenue                                                                                                    | _                               |                     | ×     |
|----------------------------------------------------------------------------------------------------|---------------------------------|---------------------|-------|
| Zielverzeichnis auswählen<br>Wählen Sie das Verzeichnis aus, in das ZEPHIR Avenue installiert werde                                                                                                    | n soll                          |                     |       |
|                                                                                                    |                                 |                     |       |
| ZEPHIR Avenue wird in das unten angegebene Verzeichnis installiert. F<br>Verzeichnis installieren möchten, klicken Sie auf Durchsuchen und wähle<br>Verzeichnis aus. Klicken Sie auf Installieren, um die Installation zu start | alls Sie in<br>en Sie ein<br>en | ein ande<br>anderes | res   |
|                                                                                                    |                                 |                     |       |
|                                                                                                    |                                 |                     |       |
| Zielverzeichnis                                                                                                    |                                 |                     |       |
| C:\Program Files (x86)\2EPHIR-Avenue                                                                                                    | Durchsu                         | uchen               |       |
| Benötigter Speicher: 0.0 KB                                                                                                    |                                 |                     |       |
| Verfügbarer Speicher: 58.5 GB                                                                                                    |                                 |                     |       |
| Nullsoft Install System v3.08                                                                                                    |                                 |                     |       |
| < Zurück Instal                                                                                                    | lieren                          | Abbre               | echen |

Nachdem der Installationspfad festgelegt wurde, startet mit Betätigung der Schaltfläche < und Zustimmung zu der darauffolgenden Rückfrage die Installation der Desktop-Anwendung.

#### Startmenü-Eintrag

Wählen Sie diese Option um einen Eintrag ZEPHIR Avenue im Startmenü zu erzeugen.

#### **Desktop-Verknüpfung**

Erstellen Sie eine Verknüpfung zur ZEPHIR Avenue auf dem Desktop:

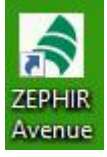

# 3.3 Sentinel HASP Driver

Die Die Lienzierung der Nutzung von ZEPHIR.

Der Beginn der Installation wird durch einen Begrüßungsbildschirm angezeigt.

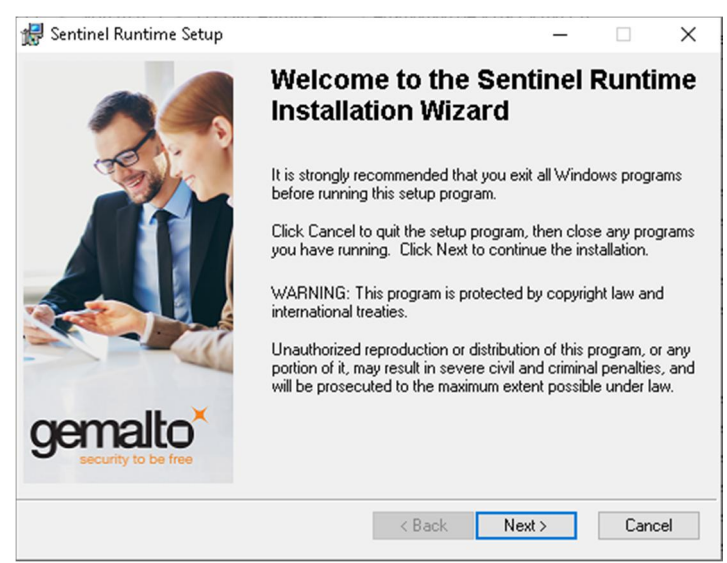

Mit Klicken auf <Next> gelangen Sie zum nächsten Schritt.

#### Lizenzvereinbarung zustimmen

| 🛃 Sentinel Runtime Setup                                                                                                    |                                                                                                    |                                                                                                    | -                                                                                              |                                              | ×  |
|----------------------------------------------------------------------------------------------------|----------------------------------------------------------------------------------------------------|----------------------------------------------------------------------------------------------------|------------------------------------------------------------------------------------------------|----------------------------------------------|----|
| License Agreement<br>You must agree with the lic                                                                                                    | cense agreement below to                                                                                                    | proceed.                                                                                                  | gen                                                                                            | nalto                                        | Ď  |
| SENTINEL LDK PR<br>AGREEMENT                                                                                                    | ODUCT END US                                                                                                    | ER LICEN                                                                                                  | SE                                                                                             |                                              | ^  |
| IMPORTANT INFORMA<br>BEFORE USING THE COM<br>DOWNLOADING OR INS<br>FOR AND USE OF THE SE<br>limitation, the Develop<br>DVD, Sentinel keys, the<br>Sentinel LDK Software | TION - PLEASE READ<br>NTENTS OF THE PACK<br>STALLING THE SOFTV<br>ENTINEL® LDK PROD<br>per's Kit, libraries, ut<br>e software compone<br>Protection and Licer | THIS AGREE<br>(AGE AND/O<br>/ARE PRODU<br>UCTS (includ<br>ilities, diske<br>int of Sentin<br>nsing Guide) | MENT CAR<br>R BEFORE<br>JCT. ALL OR<br>ling withou<br>ettes, CD_R<br>el LDK, and<br>(hereinaft | EFULLY<br>RDERS<br>ut<br>COM,<br>1 the<br>er | ~  |
| <ul> <li>I accept the license agree</li> <li>I do not accept the license</li> </ul>                                                                                     | ment<br>e agreement                                                                                                    |                                                                                                    |                                                                                                |                                              |    |
|                                                                                                    | Reset                                                                                                    | < Back                                                                                                    | Next >                                                                                         | Cano                                         | el |

Stimmen Sie der Lizenzvereinbarung zu und bestätigen Sie die Schaltfläche <Next>. Es öffnet sich ein neues Fenster, welches bestätigt, das alles zur Installation bereit ist.

| 🕵 Sentinel Runtime Setup                                                     | -                  |       | ×  |
|------------------------------------------------------------------------------|--------------------|-------|----|
| Ready to Install the Application<br>Click Next to begin installation.        | gen                | alto  | ×  |
| Click the Back button to reenter the installation information or the wizard. | click Cancel to ex | at    |    |
| < Back                                                                       | Next >             | Cance | el |

Mit <Next> beginnt die automatische Installation der HASP-Treiber. Nach erfolgreichem Abschluss wird folgende Meldung angezeigt.

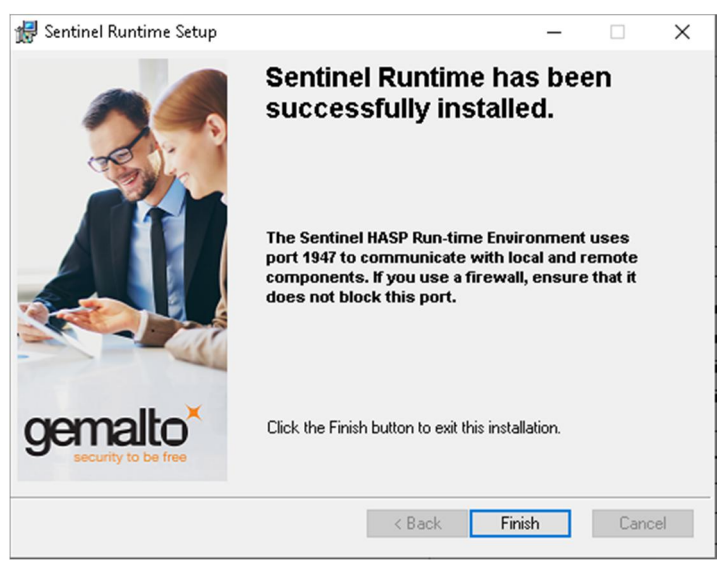

Mit Betätigen der Schaltfläche <Finish>wird das Installationsprogramm geschlossen.

# 3.4 SAP Crystal Reports

SAP Crystal Reports wird für die Anzeige und Ausgabe von Druckdokumenten in ZEPHIR Avenue benötigt. Die Installation beginnt mit einem Begrüßungsbildschirm.

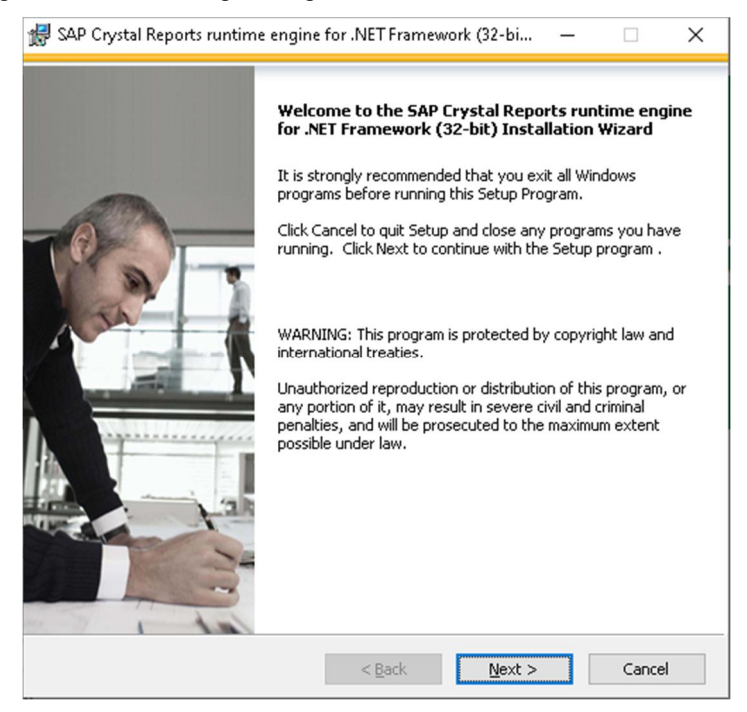

Klicken Sie auf <Next>, um zur Lizenzvereinbarung zu gelangen

#### Lizenzvereinbarung

| J SAF                                                          | P Crystal Reports runtime engine for .NET Framework (32-bi 🛛 — 🛛 🗌                                                                                                    | × |
|----------------------------------------------------------------|----------------------------------------------------------------------------------------------------|---|
| i <b>cens</b><br>'ou mu                                        | e Agreement<br>Ist agree with the license to proceed.                                                                                                    |   |
| _                                                              |                                                                                                    |   |
|                                                                | SAP® BUSINESSOBJECTS <sup>™</sup> LICENSE AGREEMENT                                                                                                    | ^ |
| SAF<br>THIS<br>PRIN<br>BEF<br>ACP<br>LICE<br>TER<br>DAN<br>REF | ORTANT-REAU CARCEFULLY: THIS IS A LEGAL AGREEMENT BETWEEN YOU AND<br>BUSINESSOBJECTS FOR THE SAP BUSINESSOBJECTS SOFTWARE ACCOMPANYING<br>S AGREEMENT, WHICH MAY INCLUDE COMPUTER SOFTWARE, ASSOCIATED MEDIA,<br>ITED MATERIALS AND ONLINE OR ELECTRONIC DOCUMENTATION ("SOFTWARE").<br>ORE CONTINUING WITH THE INSTALLATION OF THE SOFTWARE, YOU MUST READ,<br>NOWLEDGE AND ACCEPT THE TERMS AND CONDITIONS OF THE SOFTWARE<br>INSE AGREEMENT THAT FOLLOWS ("AGREEMENT"). IF YOU DO NOT ACCEPT THE<br>MS AND CONDITIONS OF THE AGREEMENT, YOU MAY RETURN, WITHIN THIRTY (30)<br>'S OF PURCHASE, THE SOFTWARE TO THE PLACE YOU OBTAINED IT FOR A FULL<br>UND. |   |
| 1.                                                             | GRANT OF LICENSE. SAP BusinessObjects grants you a nonexclusive and limited<br>license to use the Software products and functionalities for which you have paid the<br>applicable fees solely for your internal business purposes and in accordance with<br>the terms and conditions of this Agreement. The Software is licensed, not sold, to<br>you. If you acquired this product as a special offer or as a promotional license<br>included with another SAP BusinessObjects product, additional restrictions apply as                                                                                                    | * |
|                                                                | I accept the License Agreement                                                                                                    |   |
|                                                                | ○ I do not accept the License Agreement                                                                                                    |   |
|                                                                | < Back Next > Cancel                                                                                                    |   |

Stimmen Sie der Lizenzvereinbarung zu und klicken Sie auf die Schaltfläche <Next>. Es öffnet sich ein neues Fenster, das rückfragt, ob die Installation gestartet werden soll.

| d SAP Crystal Reports runtime engine for .NET Framework (32-bi 🛛 🗌                                                                                                    | ×   |
|----------------------------------------------------------------------------------------------------|-----|
| Start Installation                                                                                                    |     |
| Are you ready to have the SAP Crystal Reports runtime engine for .NET<br>Framework (32-bit) Installation Wizard begin the install?<br>Press the Next button to begin the installation or the Back button to review the |     |
| license agreement.                                                                                                    |     |
|                                                                                                    |     |
|                                                                                                    |     |
|                                                                                                    |     |
| < Back Next > Cancel                                                                                                    | l I |

Klicken Sie auf <Next>. Die Installation von SAP Crystal Reports wird gestartet. Das folgende Fenster bestätigt die erfolgreiche Installation.

| d SAP Crystal Reports runtime engine for .NET Framework (32-bi — 🛛 🛛 🛛 |                                                                                                    |  |  |
|------------------------------------------------------------------------|----------------------------------------------------------------------------------------------------|--|--|
|                                                                        | SAP Crystal Reports runtime engine for .NET<br>Framework (32-bit) has been successfully installed. |  |  |
|                                                                        | < Back Finish Cancel                                                                               |  |  |

Durch Betätigen der Schaltfläche <Finish> wird das Installationsprogramm geschlossen.

# 3.5 MySQL ODBC Connector

Der MySQL ODBC Treiber ermöglicht die Kommunikation mit der Datenbank. Diese wird z.B. die Arbeit mit Crystal Reports benötigt. Der Installationsassistent startet mit einem Begrüßungsbildschirm.

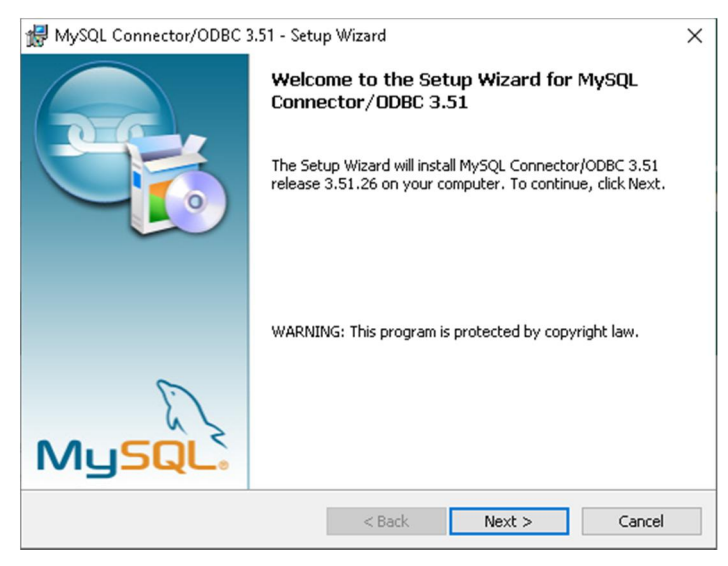

Um zum nächsten Schritt zu gelangen, klick Sie auf <Next>.

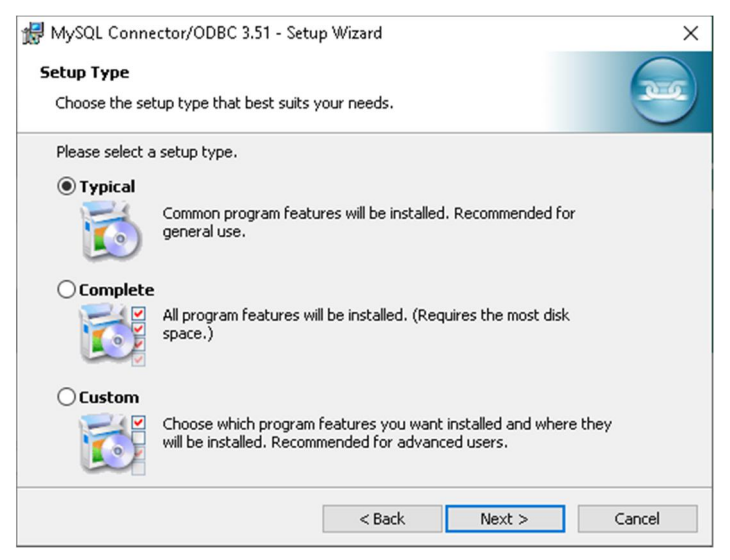

Wählen Sie die Art der Installation, wobei empfohlene Einstellung ist. Bestätigen Sie Ihre Auswahl mit <Next>. Im folgenden Fenster wird die gewählte Installationsart noch einmal angezeigt.

| 👹 MySQL Connector/ODBC 3.51 - Setup Wizard 🛛 🕹 🗙                                                                   |
|----------------------------------------------------------------------------------------------------|
| Ready to Install the Program                                                                                       |
| The wizaro is ready to begin installation.                                                                         |
| If you want to review or change any of your installation settings, click Back. Click Cancel to<br>exit the wizard. |
| Current Settings:                                                                                                  |
| Setup Type:                                                                                                    |
| Typical                                                                                                    |
| Destination Folder:                                                                                                |
|                                                                                                    |
|                                                                                                    |
|                                                                                                    |
|                                                                                                    |
|                                                                                                    |
| < Back Install Cancel                                                                                              |

Klicken Sie auf <Install> um mit der Installation zu beginnen. Wurde die Installation erfolgreich abgeschlossen wird dies in einem neuen Fenster angezeigt. Hier können Sie den Installationsassistenten über <Finish> beenden.

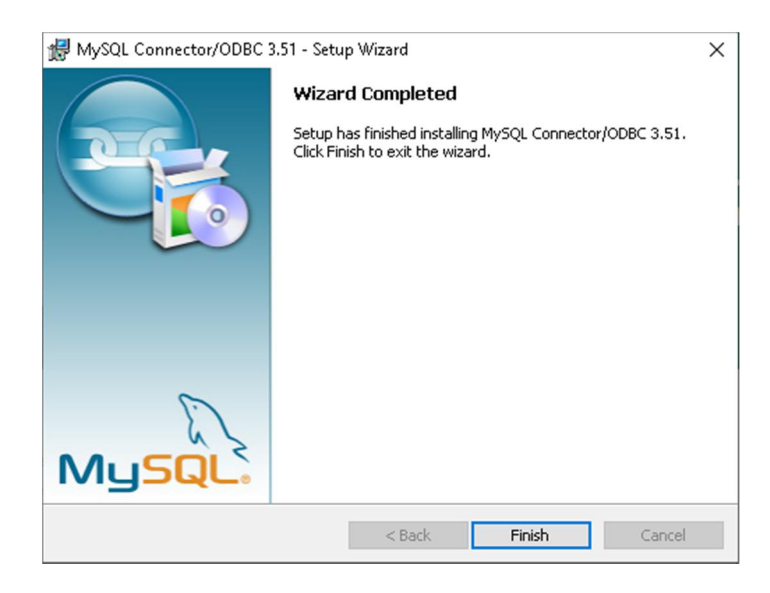

# 3.6 Acrobat Reader DC

Zur korrekten Anzeige des ZEPHIR Avenue Handbuchs empfehlen wir Acrobat Reader DC. Natürlich können Sie auch andere PDF-Anwendungen für die Anzeige verwenden. Die korrekte Funktion der Sprungmarken aus den einzelnen Fenstern von ZEPHIR Avenue zu den speziellen Handbucheinträgen ist jedoch nur mit Acrobat Reader DC gewährleistet.

| 🙀 Adobe A            | crobat Reader DC (Continuous) – Installation                                                                                                    | × |
|----------------------|----------------------------------------------------------------------------------------------------|---|
| S                    |                                                                                                    |   |
| Bereit zur           | Installation Adobe Acrobat Reader DC                                                                                                    |   |
| WARNUN               | G: Dieses Programm ist durch Copyright und internationale Verträge geschützt.                                                                      |   |
|                      |                                                                                                    |   |
|                      |                                                                                                    |   |
|                      |                                                                                                    |   |
|                      | dobe Acrobat Reader DC als standardmabigen PDF-viewer zum Durchsuchen<br>nd zur Dateivorschau festlegen                                            |   |
| Adobe A<br>So wird s | crobat Reader DC ist so konfiguriert, dass Updates automatisch installiert werden.<br>ichergestellt, dass Sie über die sicherste Version verfügen. |   |
|                      |                                                                                                    |   |
| 27                   | Adobe Acrobat Reader DC installieren in:                                                                                                    |   |
|                      | C:\Program Files (x86)\Adobe\Acrobat Reader DC\                                                                                                    |   |
| InstallShield        |                                                                                                    |   |
|                      | Zielordner ändern Installieren Abbrechen                                                                                                    |   |

<Installieren> Sie die Anwendung.

| ji🛱 Adobe Acrobat Reader DC (Continuous) – Installation                                                        | × |
|----------------------------------------------------------------------------------------------------|---|
| L                                                                                                    |   |
| Installation abgeschlossen                                                                                     |   |
| Adobe Acrobat Reader DC wurde installiert. Klicken Sie auf "Fertigstellen", um die<br>Installation zu beenden. |   |
| rld_                                                                                                    |   |
| Instalionielo                                                                                                  | ] |

Mit <Fertigstellen> beenden Sie die Installation.

# 3.7 Schriftarten

Installieren Sie spezielle Schriftarten, die für die Darstellung von Barcodes verwendet werden (z.B. codabar, code128 oder ean13).

| Installation von ZEPHIR Avenue                                                                                                    | —    |           |
|----------------------------------------------------------------------------------------------------|------|-----------|
| Die Installation ist vollständig<br>Die Installation wurde erfolgreich abgeschlossen.                                                                                                    |      | -         |
| Fertig                                                                                                    |      |           |
| Wird kopiert nach C:\Windows\Fonts<br>Installiere Schriftart Code 128BWinLarge<br>Download 'Code 128BWinLarge.ttf'<br>-> OK<br>Wird kopiert nach C:\Windows\Fonts<br>Installiere Schriftart Ean 13<br>Download 'Ean 13.ttf'<br>-> OK<br>Wird kopiert nach C:\Windows\Fonts<br>Installiere Schriftart Free3of9 |      | ^         |
| Nullsoft Install System v3.08                                                                                                    | nden | Abbrechen |

<Beenden> Sie anschließend das Installationsprogramm.

## 3.8 Erster Start von ZEPHIR Avenue

Beim ersten Start der neu installierten Anwendung müssen die Verbindungsdaten zum ZEPHIR Server angegeben werden.

| Anmeldung                                                                                                    | $\times$ |
|----------------------------------------------------------------------------------------------------|----------|
| ZERA                                                                                                    |          |
| Datum<br>Mandant<br>Frage                                                                                                    |          |
| Beim ersten Starten von ZEPHIR Avenue müssen die<br>Server-Verbindungsdaten hinterlegt werden. Möchten Sie<br>Ihre unternehmensinterne Reg-Datei einspielen? Alternativ<br>wird eine Maske zur Eingabe der Verbindugsdaten geöffnet. |          |
| Ja Nein                                                                                                    |          |

Wählen Sie beim ersten Start von ZEPHIR Avenue <Nein> und geben Sie die entsprechenden Informationen für Server und ggf. Port an. Bei erfolgreicher Verbindung und Verwedung des users boss wird die Datei zephir\_init.reg im ZEPHIR Installationspfad erzeugt.

|       | 🗧 📔                           | Verbinden zum Lizenz/Index-Server   | R<br>X |
|-------|-------------------------------|-------------------------------------|--------|
|       | Beim Verbinde<br>aufgetreten. | en mit der Datenbank ist ein Fehler |        |
|       | Detenherti                    |                                     |        |
| Besch | Datenbank                     | mandanten                           |        |
| E     | Server                        | av-install.jentech                  |        |
| V     | Pon                           | 3306                                |        |
| ſ     | Benutzer                      | client                              |        |
|       | Kennwort<br>Neuer             | Verbindungsversuch Abbruch          |        |
|       |                               |                                     |        |

Die reg-Datei enthält dann die eingetragenen Informationen:

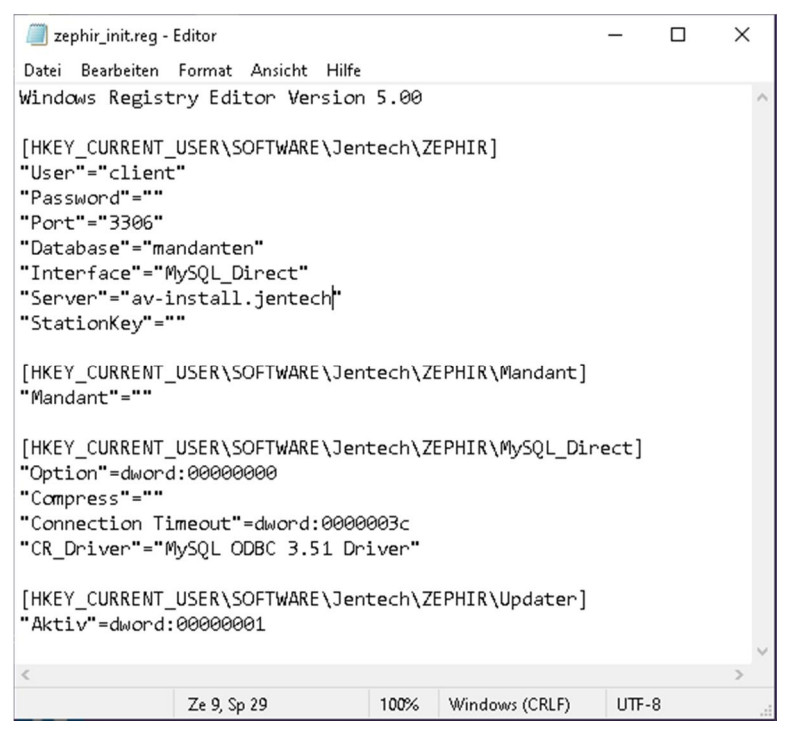

Um die Installation auf vielen Clients zu vereinfachen, können Sie diese zephir\_init.reg Datei verwenden, indem Sie diese im Updatepfad von Zephir Avenue im aktuellen Patch zur Verfügung stellen. Damit wird die Datei automatisch bei für die nächsten Clients erzeugt.

Sollte SIe die Datei in einem anderen Netzlaufwerk zur Verfügung stellen, erscheint bei der Installation der weiteren Clients erneut die Frage nach der reg-Datei beim Programmstart. Bestätigen Sie nun mit <JA>.

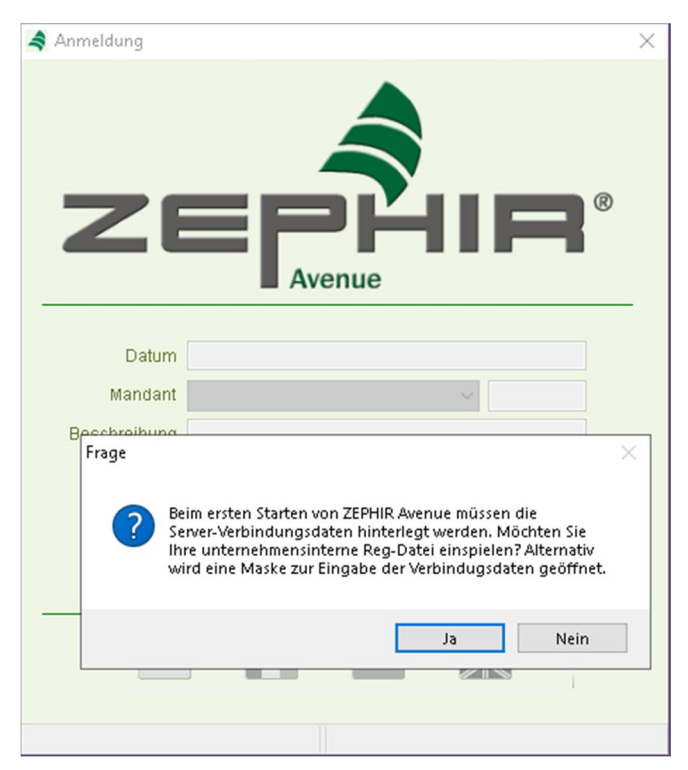

Anschließend wählen Sie den entsprechenden Pfad und öffnen die Datei.

| a Öffnen                                     |                                                |                        |                    | ×                  |
|----------------------------------------------|------------------------------------------------|------------------------|--------------------|--------------------|
| $\leftrightarrow \rightarrow \cdot \uparrow$ | « av-upd.jentech > ZEPHIR_Avenue_Updates > ZEP | HIR-Avenue 4.2.05.62 🗸 | Č ,⊃ ZEPHIR        | Avenue 4.2.05.62 d |
| Organisieren 🔻                               | Neuer Ordner                                   |                        |                    |                    |
| - Schnellzugriff                             | ▲ Name                                         | Änderungsdatum         | Тур                | Größe              |
| Desktop                                      | 💉 zephir_init.reg                              | 15.07.2023 22:05       | Registrierungseint | 1 KB               |
| 🚽 Downloads                                  | *                                              |                        |                    |                    |
| 🔮 Dokumente                                  | *                                              |                        |                    |                    |
| 📰 Bilder                                     | *                                              |                        |                    |                    |
| 📙 casper                                     |                                                |                        |                    |                    |
| Musik                                        |                                                |                        |                    |                    |
| Untentiiche L                                | γοκι                                           |                        |                    |                    |
|                                              |                                                |                        |                    |                    |
| oneDrive                                     |                                                |                        |                    |                    |
| 💻 Dieser PC                                  | ~                                              |                        |                    |                    |
|                                              | Dateiname: zephir_init.reg                     |                        | ✓ Reg-Datei (*.)   | eg) 🗸              |
|                                              |                                                |                        | Öffnen             | Abbrechen          |

Alternativ können Sie <Nein> wählen und die Daten erneut manuell eingeben:

| a Anmeldu                        | ing                           |                                     | $\times$ |
|----------------------------------|-------------------------------|-------------------------------------|----------|
| Z                                | 🗧 Fehler beim                 | Verbinden zum Lizenz/Index-Server X |          |
|                                  | Beim Verbinde<br>aufgetreten. | en mit der Datenbank ist ein Fehler | -        |
| Besch                            | Datenbank<br>Server           | mandanten<br>av-install.jentech     |          |
|                                  | Port                          | 3306                                |          |
| ĸ                                | Benutzer                      | client                              |          |
| Neuer Verbindungsversuch Abbruch |                               |                                     |          |

#### Grundeinrichtung

Wird der erste Start der Anwendung mit dem Benutzer oder alternativ mit dem Benutzer oder durchgeführt, erscheint der folgende Bildschirm für die Grundeinrichtung von ZEPHIR<sup>®</sup> Avenue.

| Normal Street Street St | ×                                                           |  |  |
|----------------------------------------------------------------------------------------------------|-------------------------------------------------------------|--|--|
| ZEPI                                                                                                    |                                                             |  |  |
| Beachten Sie bitte, dass einige Funktionen w<br>Programms sind. Falsche Einstellungen kön<br>unerwünschten Ergebnissen führen.                                                                                                    | ichtig für die Ausführbarkeit des<br>nen unter Umständen zu |  |  |
| ZEPHIR Einrichtung                                                                                                    | Legen Sie allgemeine<br>Voreinstellungen fest.              |  |  |
| Finanzbuchhaltung                                                                                                    | Dokumentenpfade                                             |  |  |
| Bitte beachten Sie, dass für die Erhöhung der Effektivität Ihrer Arbeit mit<br>ZEPHIR Avenue folgende Voreinstellungen wichtig sind:                                                                                                    |                                                             |  |  |
| Mandantendaten                                                                                                    | Personalwesen                                               |  |  |
| Warenwirtschaft                                                                                                    | Produktion                                                  |  |  |
| Nummernkreise                                                                                                    | Lizenzen                                                    |  |  |
|                                                                                                    | OK Abbrechen                                                |  |  |

Werden diese Einstellungen nicht vorgenommen, öffnen sich dieser Bildschirm beim nächsten Start wieder. Erst wenn alle Grundeinstellungen vorgenommen wurden, wird die Grundeinrichtung nicht wieder angezeigt.

> Achtung: In der Einrichtung zur Finanzbuchhaltung, unabhängig von den erworbenen Lizenzen, muss ein Kontenrahmen definiert werden. EIN NACHTRÄGLICHES ÄNDERN DES KONTENRAHMENS IST NICHT MEHR MÖGLICH.

Werden diese Grundeinstellungen nicht vollständig vorgenommen, erhält jeder andere Nutzer eine entsprechende Fehlermeldung bei der Nutzung des Programms. Die Grundeinrichtung von ZEPHIR® Avenue sollte daher frühzeitig vorgenommen werden.

Für weitere Informationen zur Einrichtung von ZEPHIR und zur Bedienung des Programms steht Ihnen unser umfangreiches Handbuch zur Verfügung. Das Handbuch kann im Menüpunkt Hilfe nach Programmstart aufgerufen werden.